## 地球環境科学部コンピュータ教室 初回利用時の手順

2020年10月10日

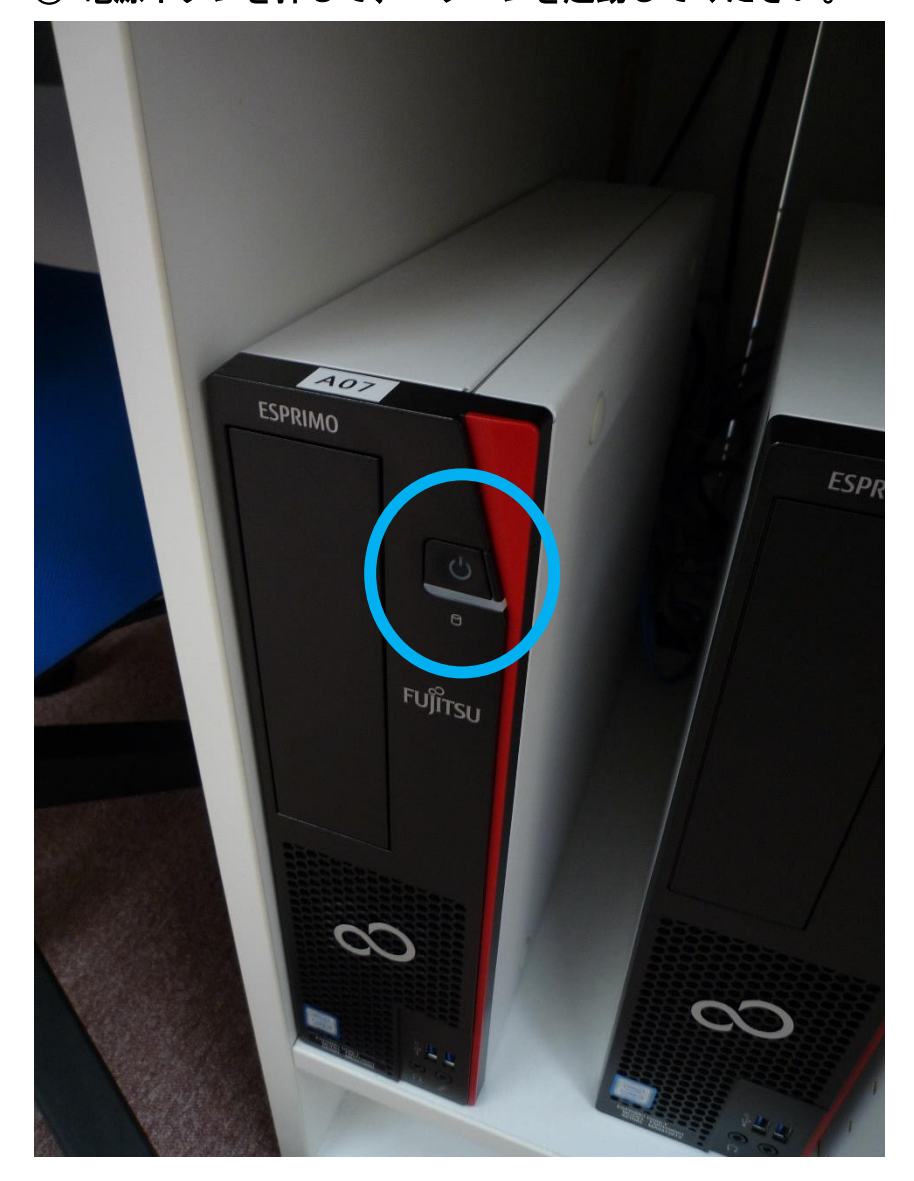

① 電源ボタンを押して、パソコンを起動してください。

【注意】 起動前や起動中に USB メモリや外付け HDD などの USB 機器を接続しないでください。全て取り外してから電源ボタンを押して起動してください。USB 機器は、サインインが済んでデスクトップが表示されてから接続してください。

USB 機器を接続した(差し込んだ)状態で起動すると、ブート方式の都合上、USB 機器が 正しく認識されません。また、USB 機器のフォーマット(初期化)を促すボタンが表示され ることがありますが、絶対に押さないでください。データが消失します。 ②ユーザー名はご自分の学籍番号となりますので、入力してください。 学籍番号のアルファベットは大文字です。

## 【例】 000H00000

【大文字入力方法】

大文字は、英数入力の状態で、Shift キーを押しながら入力したい英字キーを押すと入力 できます。なお、小文字大文字の切り替え方法はこれ以外にも存在します。

③初期パスワードは学籍番号(ユーザー名と全く同じ)となりますので、 こちらにも先ほどと同じように学籍番号を入力してください。

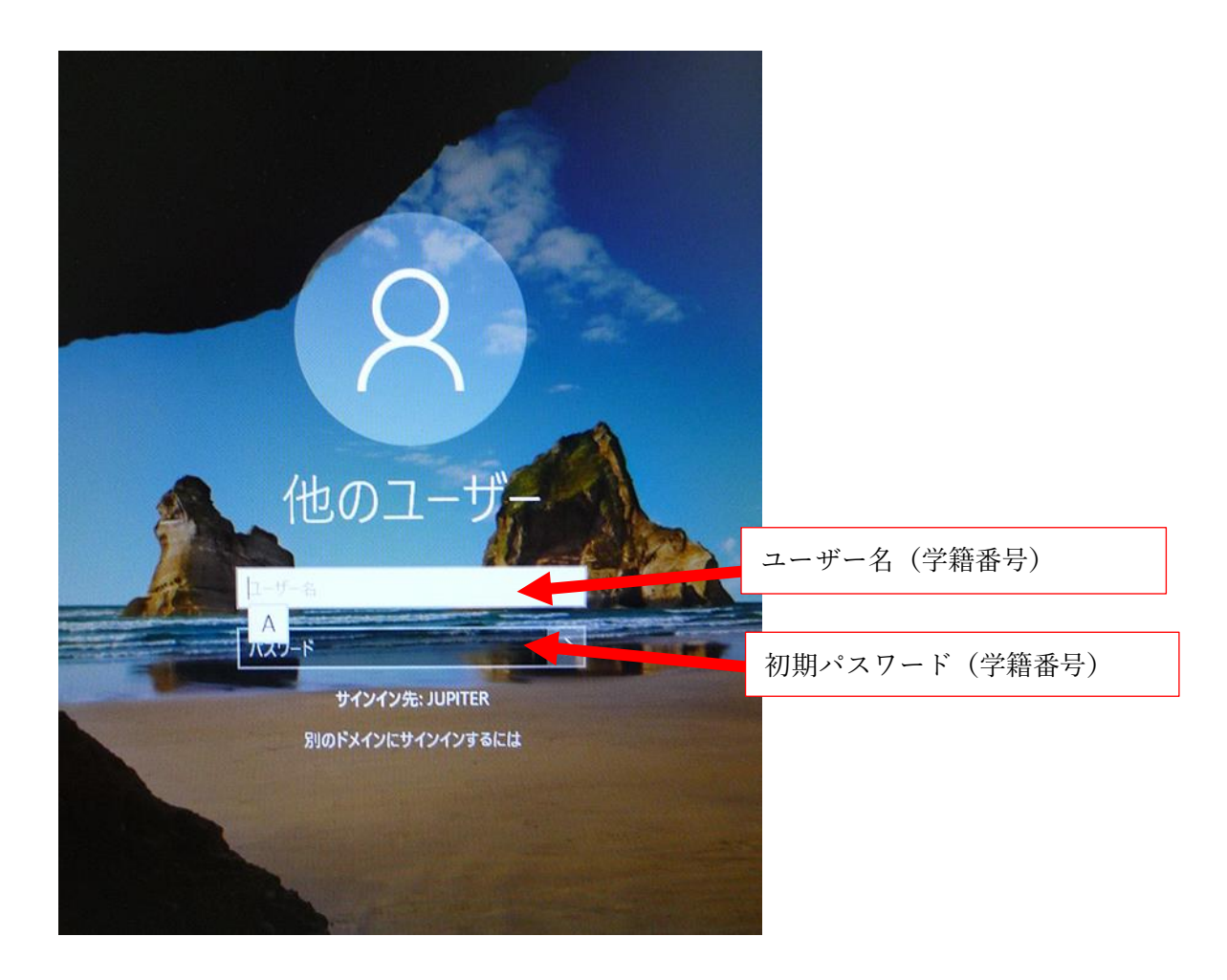

④初回サインイン時に、新しいパスワードを作成してもらいます。 パスワードは、確認のため2回入力が必要です。

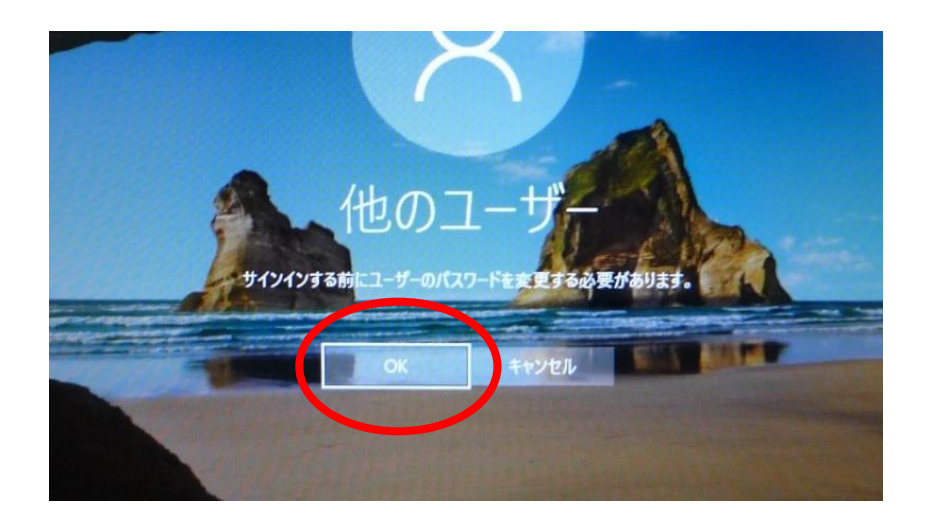

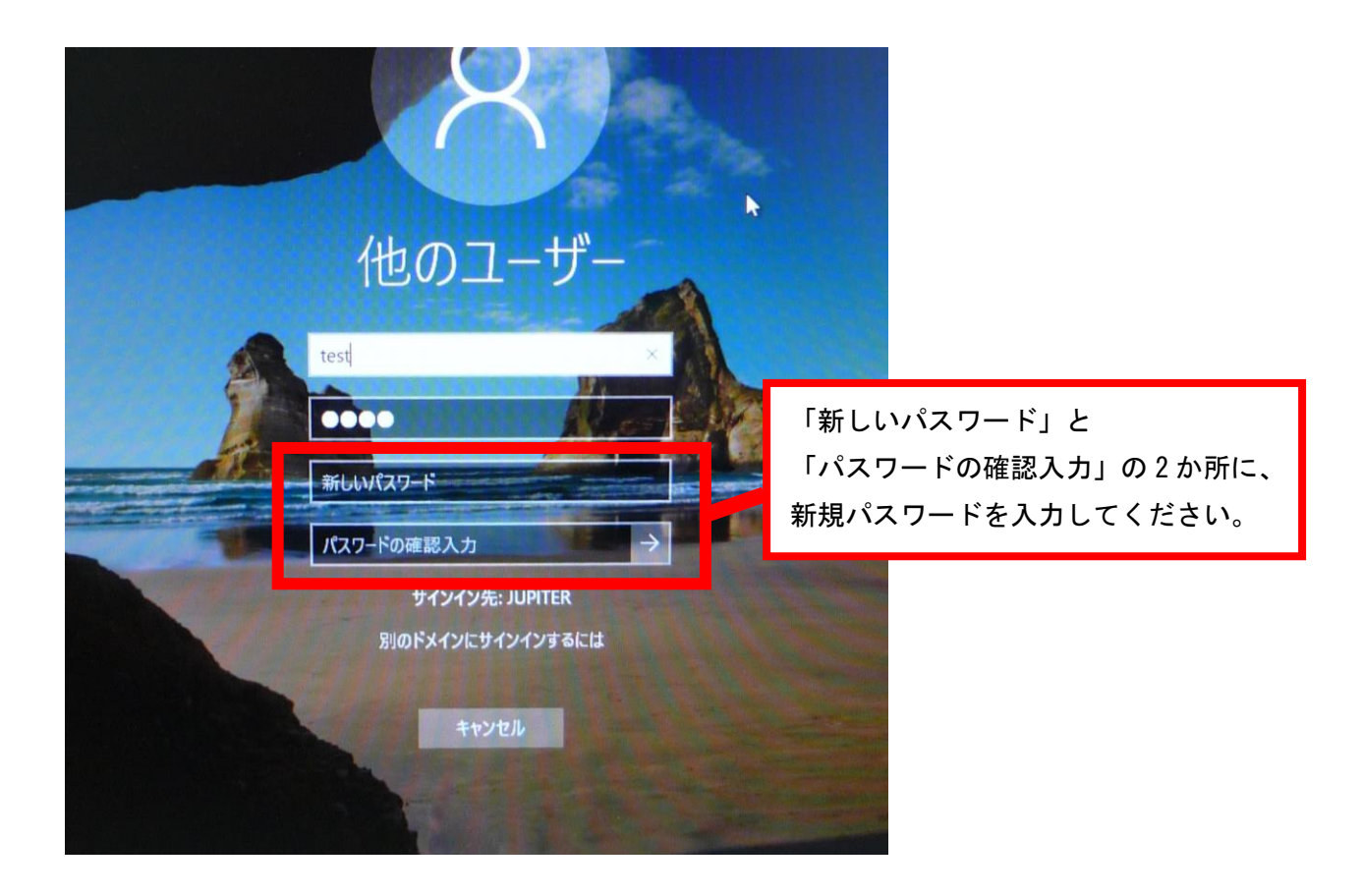

■以降のパスワード変更方法

PC 起動後に Ctrl キーと Alt キーと Shift キーを同時に押すとサインインオプションの画面 が表示されます。

中央の「パスワードの変更」をクリックすると、パスワード設定画面が表示されます。 パスワードの変更方法は、前述のパスワード作成手順と同じです。